Liebe Studierende,

die Inhalte sowie sonstige Informationen zum Modul "Technik und Recht" finden Sie im gleichnamigen vhb-Kurs von Herrn Prof. Dr. Dr. Eric Hilgendorf. Zum Registrierungsund Anmeldeverfahren vergleichen Sie nachstehende Hinweise:

## I. 1. Registrierungsverfahren

(Haben Sie sich schon einmal registriert, entfällt dieser Schritt. Für das neue Semester müssen Sie sich jedoch wie unter I. 2. beschrieben, rückmelden)

- a) Öffnen Sie die Internetseite www.vhb.org.
- b) Klicken Sie im Kästchen "Login" auf "Neu Registrieren".
- c) Füllen Sie nun das erscheinende Registrierungsformular bitte vollständig aus.
- d) Hinweis: Ihr Status "Studierende einer Trägerhochschule" ist bereits korrekt ausgefüllt.
- e) Erkennen Sie die Benutzungsordnung durch Setzen eines Häkchens an und klicken Sie auf "Weiter".
- f) Wählen Sie ein Passwort und eine persönliche Frage und klicken Sie anschließend auf "Account anlegen".
- g) Nun bekommen Sie die Möglichkeit, sich mit Ihrer Hochschul-Kennung als ordentlich studierende Person zu authentifizieren. Folgen Sie hierzu einfach den weiteren Anweisungen.

## I. 2. Rückmeldeverfahren

(Für alle Studierenden, die sich bereits in einem früheren Semester bei der vhb registrierten haben)

- a) Loggen Sie sich mit Ihrer Nutzerkennung (Matrikelnummer mit dem Zusatz X9) und Ihrem Passwort, welches Sie sich bei der damaligen Registrierung gegeben haben, unter www.vhb.org ein. Sollten Sie Ihr Passwort vergessen haben, klicken Sie auf "Zugangsdaten vergessen?" und geben Sie Ihre Nutzerkennung ein.
- b) Sie werden unmittelbar auf die Rückmeldeseite weitergeleitet. Das entsprechende Rückmeldesemester (das aktuell an der vhb laufende Semester) wird Ihnen angezeigt. Akzeptieren Sie die Benutzungsordnung und wählen Sie anschließend "Elektronische Authentifizierung" aus. Sie werden zur Authentifizierung zu einer Seite der Hochschule weitergeleitet. Dort geben Sie Ihre gültige Hochschul-Kennung ein.

## II. Anmeldeverfahren

- a) Loggen Sie sich auf der Seite www.vhb.org mit Ihrer Nutzerkennung (Ihre Matrikelnummer mit dem Zusatz X9 und Ihrem Passwort, welches Sie bei der Registrierung gewählt haben) ein.
- b) Klicken Sie links unter "Kursprogramm SS22 bzw. WS22/23" auf "Rechtswissenschaft" und anschließend auf "Teilgebietsübergreifend".
- c) Wählen Sie nun den Kurs "Technik und Recht" von Herrn Prof. Dr. Dr. Hilgendorf aus und melden Sie sich durch Klicken auf "zum Kurs anmelden" an.

## III. Abschließende Hinweise

Die Registrierung bei der vhb und die Nutzung der Kurse sind **kostenlos** und für Sie mit keinerlei Verpflichtungen verbunden.